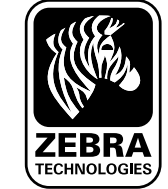

Instalación y. de baterías

#### Introducción

Gracias por elegir las impresoras móviles Zebra de la serie QLn<sup>™</sup>. Estas robustas impresoras se convertirán en un complemento productivo y eficaz de su entorno de trabajo gracias

a su innovador diseño. Al estar fabricadas por Zebra Technologies, puede estar seguro de que recibirá el mejor soporte para todas las impresoras de códigos de barras, software y consumibles.

Este documento proporciona información básica sobre la utilización y la conservación de las impresoras móviles de la serie QLn.

Encontrará información completa y actualizada sobre esta impresora en la Guía del usuario de la serie QLn disponible en Internet en: <u>www.zebra.com/manuals</u>.

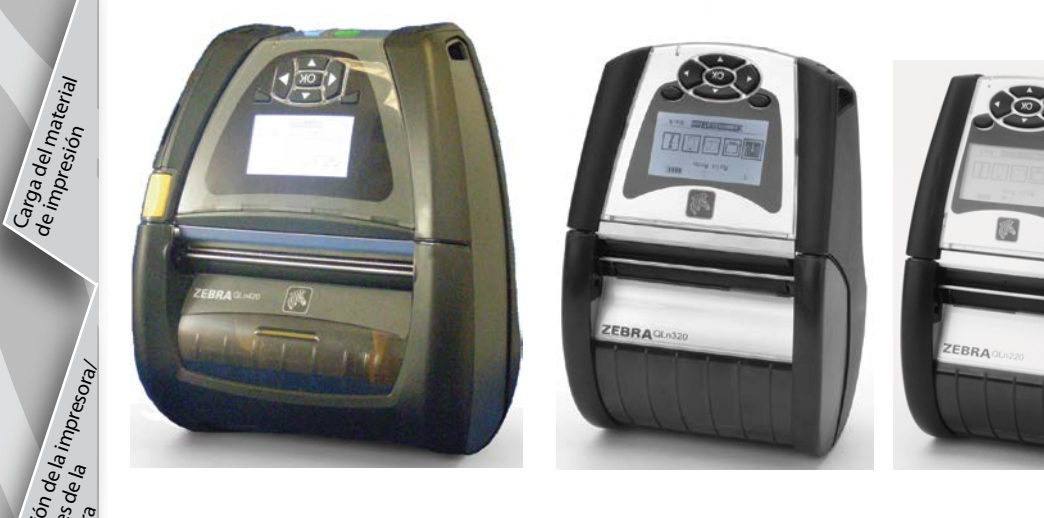

| QLn420                    | QLn320                      | QLn220                    |
|---------------------------|-----------------------------|---------------------------|
| Ancho del material        | Ancho del material          | Ancho del material        |
| de impresión              | de impresión:               | de impresión:             |
| 2,0 a 4,4 pulg.           | 1,0 pulg. a 3,125 pulg.     | 0,63 a 2,18 pulg.         |
| (50,8 a 111,76 mm)        | (25,4 mm a 79,4 mm)         | (16 mm a 55,37 mm)        |
| Dimensiones de            | Dimensiones de              | Dimensiones de            |
| la impresora              | la impresora                | la impresora              |
| A: 7,35 pulg. (186,7 mm)* | A: 6,85 pulg. (173,659 mm)* | A: 6,73 pulg. (170,9 mm)* |
| A: 6,50 pulg.(165,1 mm)   | A: 4,65 pulg.(117,856 mm)   | A: 3,60 pulg. (91,4 mm)   |
| L: 3,25 pulg. (82,5 mm)   | L: 3,15 pulg. (76,9 mm)     | L: 2,75 pulg. (69,9 mm)   |
| * con clip de cinturón    | * con clip de cinturón      | * con clip de cinturón    |

Consulte siempre el documento Información Importante de Seguridad que se entrega con cada impresora y el Boletín Técnico que se incluye con cada batería. En esos documentos se detallan los procedimientos para asegurar la máxima fiabilidad y seguridad durante el uso de esta impresora.

### Información general sobre la serie QLn (QLn320 mostrada)

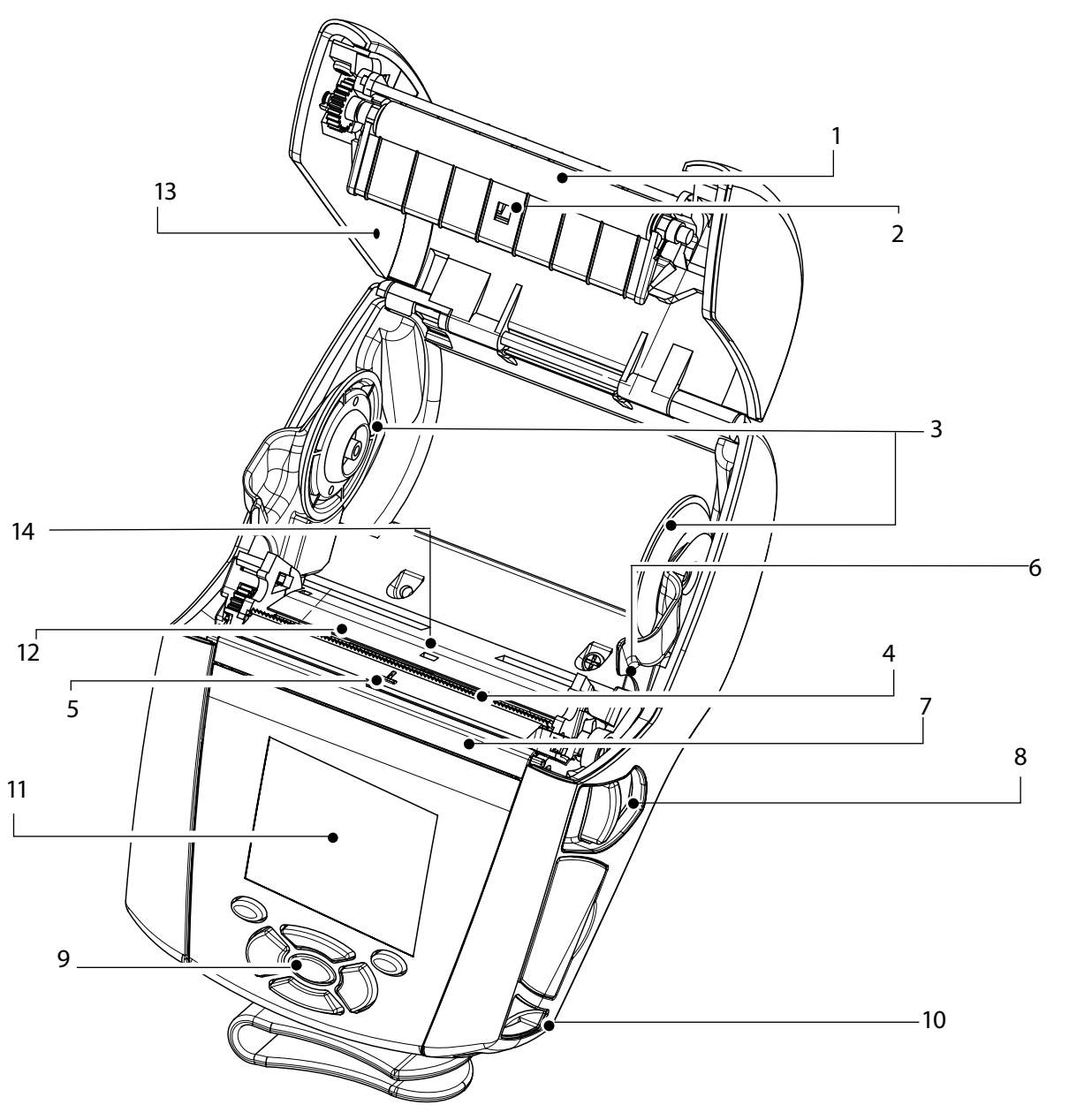

- 1. Rodillo de la platina
- 2. Sensor de barras
- 3. Discos de soporte del material de impresión
- 4. Barra cortapapel
- 5. Sensor de presencia de etiquetas
- 6. Palanca del desprendedor
- 7. Sujeta papel desprendedor
- 8. Botón de la tapa del material de impresión
- 9. Teclado
- 10. Poste para correa
- 11. Pantalla LCD
- 12. Cabezal de impresión
- 13. Tapa del material de impresión
- 14. Sensor de separación
- 15. Botón de encendido
- 16. Botón de alimentación
- 17. Indicador LED de carga

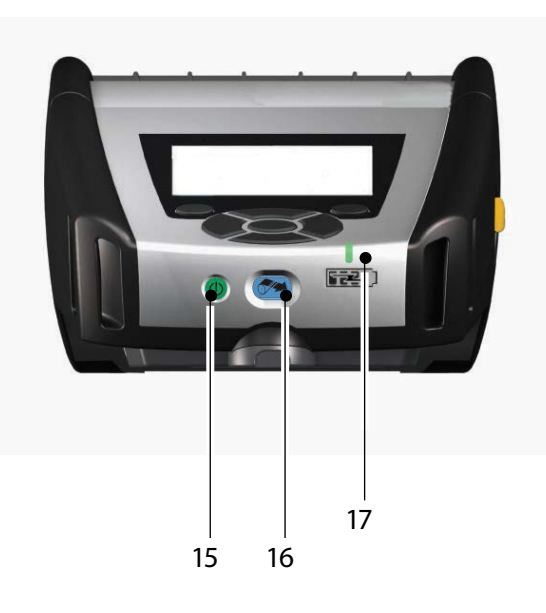

P1031679-043 Rev. B

β β<sup>γ</sup>CC

Acce. de cou

#### Descripción general de la serie QLn - continuación

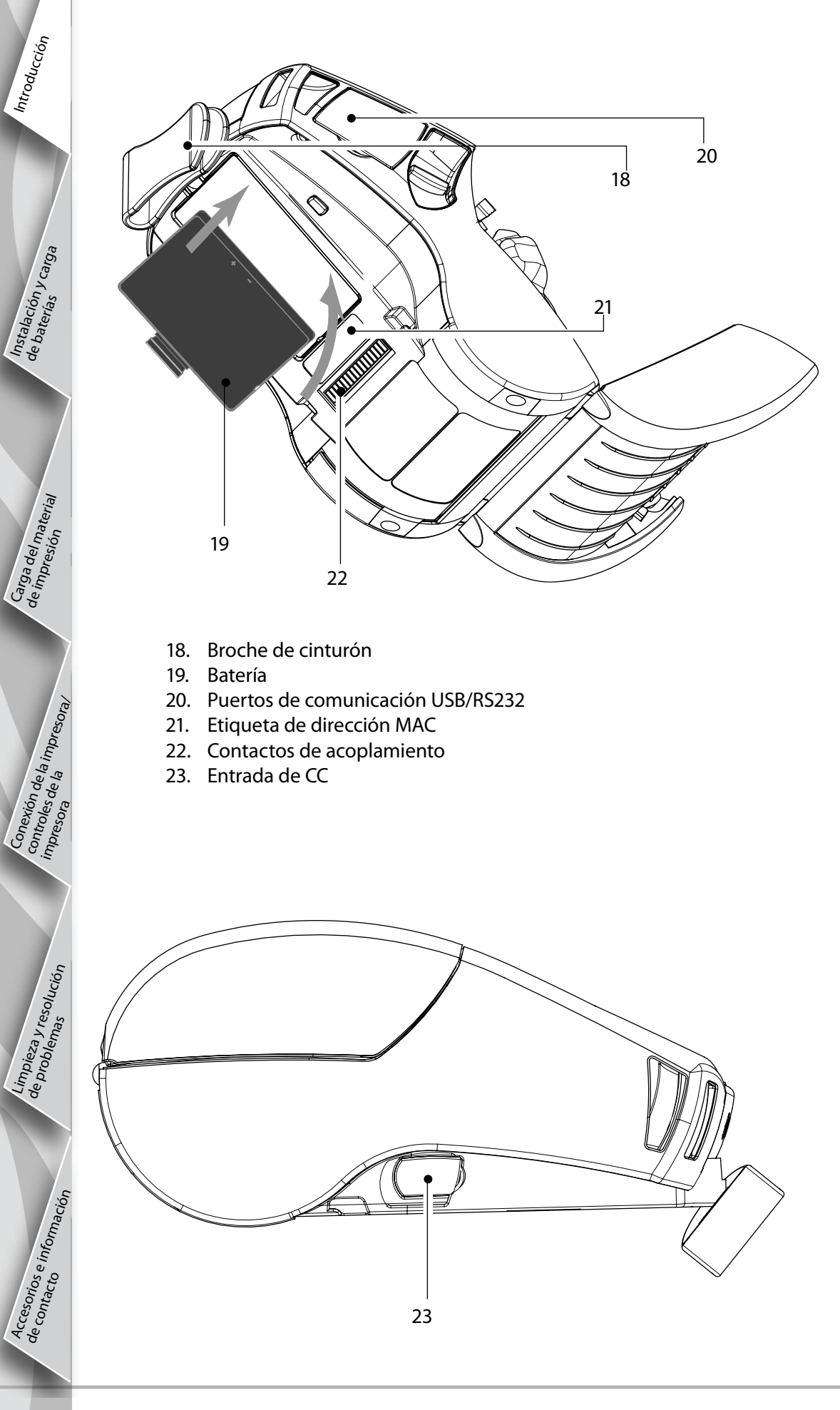

#### Información general sobre la serie QLn (QLn420 mostrada)

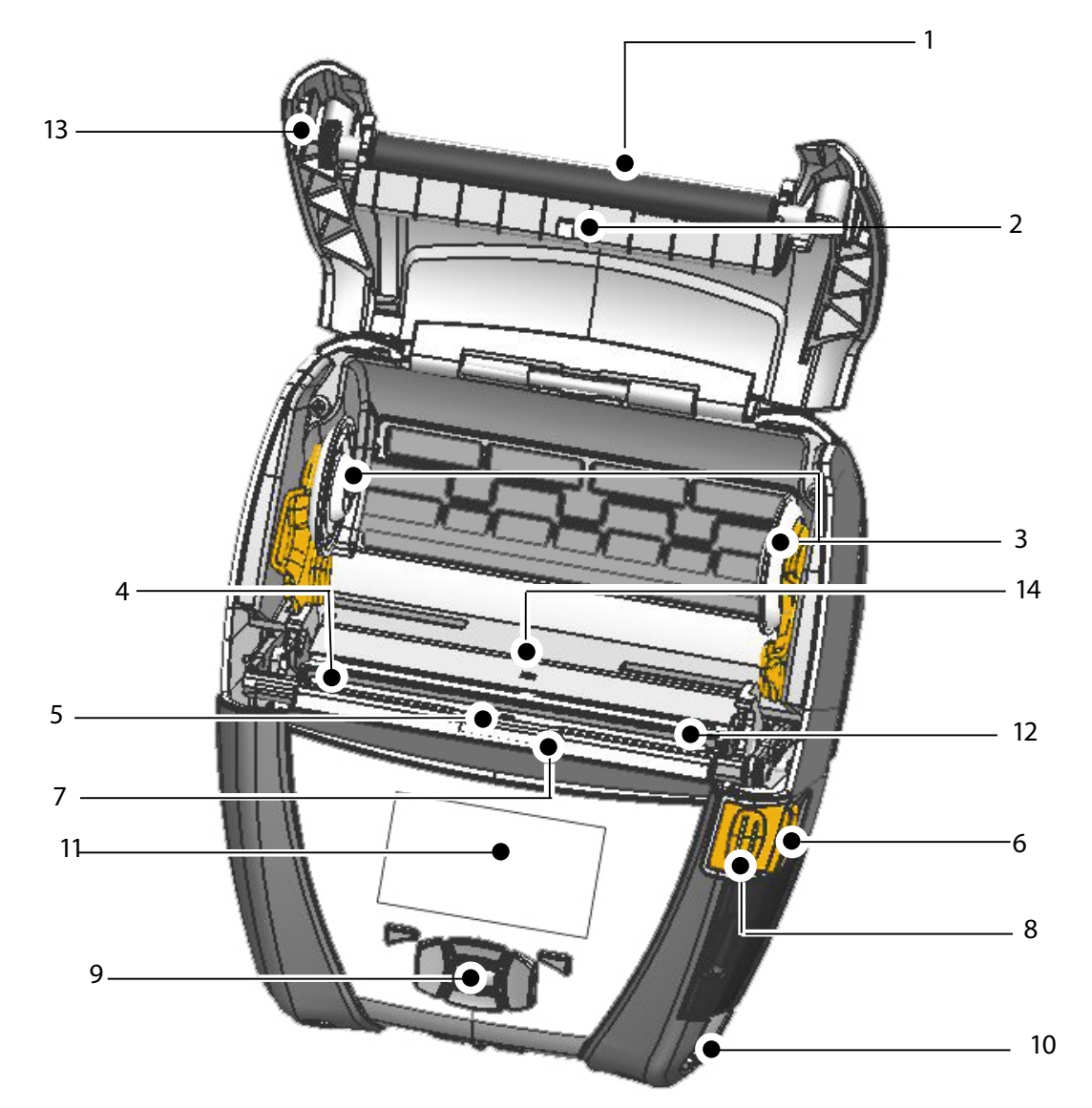

- 1. Rodillo de la platina
- 2. Sensor de barras
- 3. Discos de soporte del material de impresión
- 4. Barra cortapapel
- 5. Sensor de etiquetas
- 6. Palanca del desprendedor
- 7. Sujeta papel desprendedor
- 8. Botón de la tapa del material de impresión
- 9. Teclado
- 10. Agarre para correa
- 11. Pantalla de estado
- 12. Cabezal de impresión
- Tapa del material de impresión 13.
- 14. Sensor de separación
- Botón de encendido 15.
- 16. Botón de alimentación
- 17. Indicador LED de carga

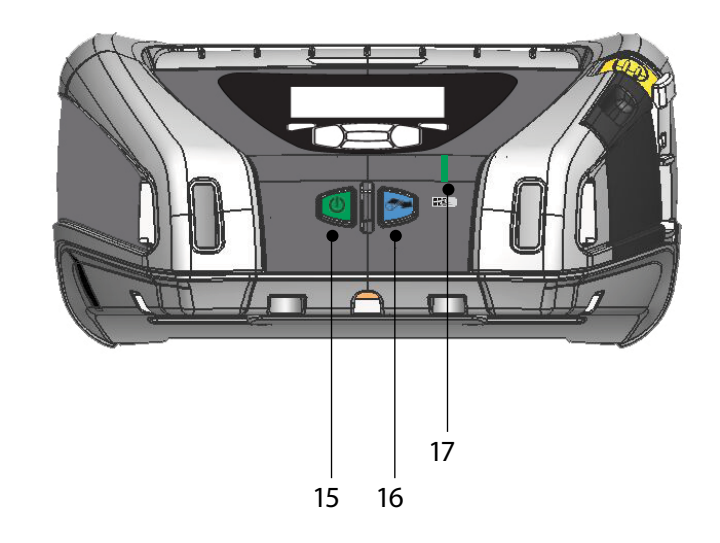

#### Retirando la batería (QLn220 mostrado)

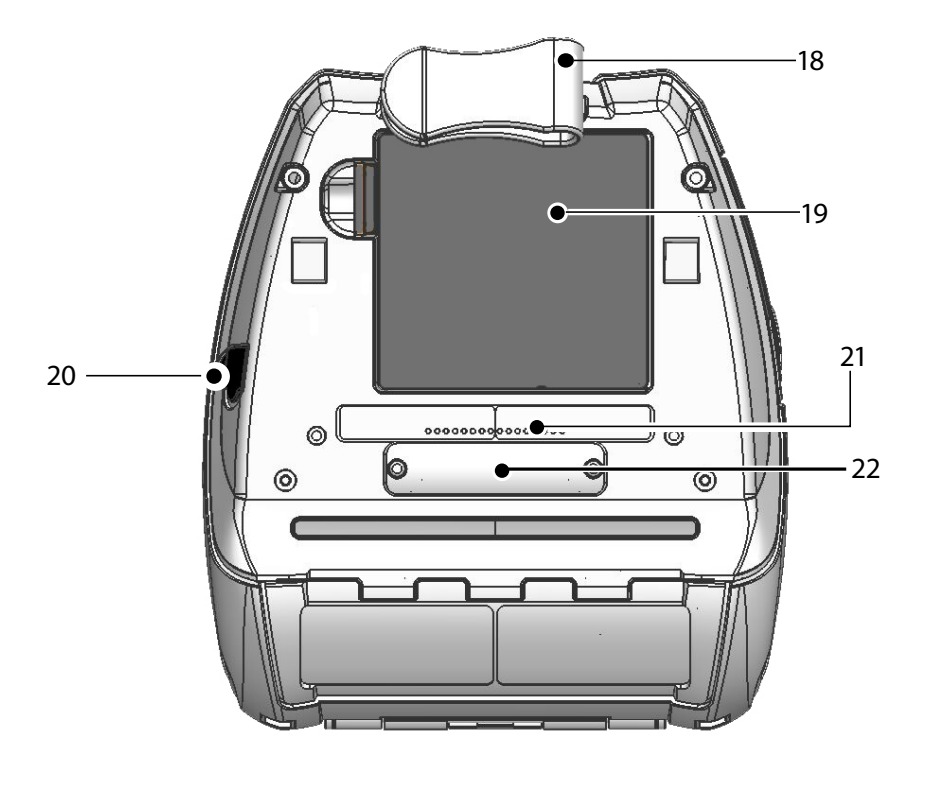

- 18. Broche de cinturón
- 19. Batería
- 20. Entrada de CC
- 21. Etiqueta de dirección MAC
- 22. Contactos de acoplamiento/tapa
- 23. Puertos de comunicación USB/RS232

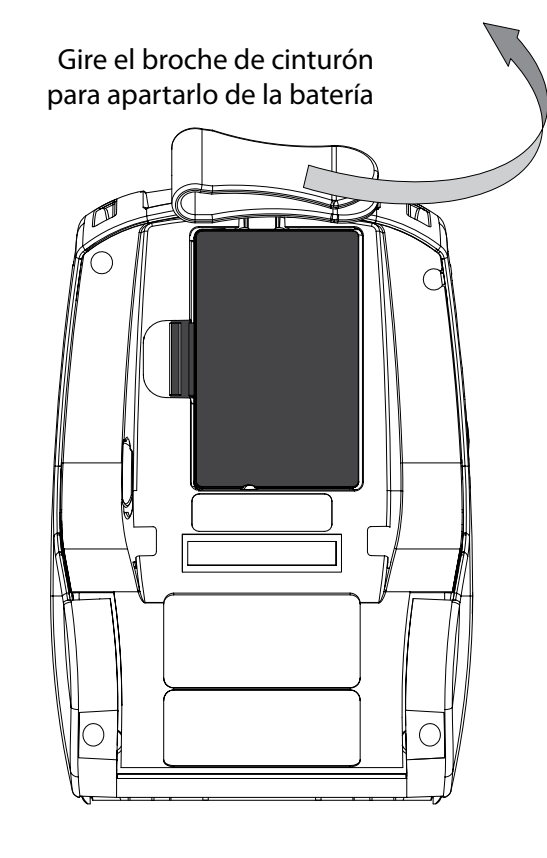

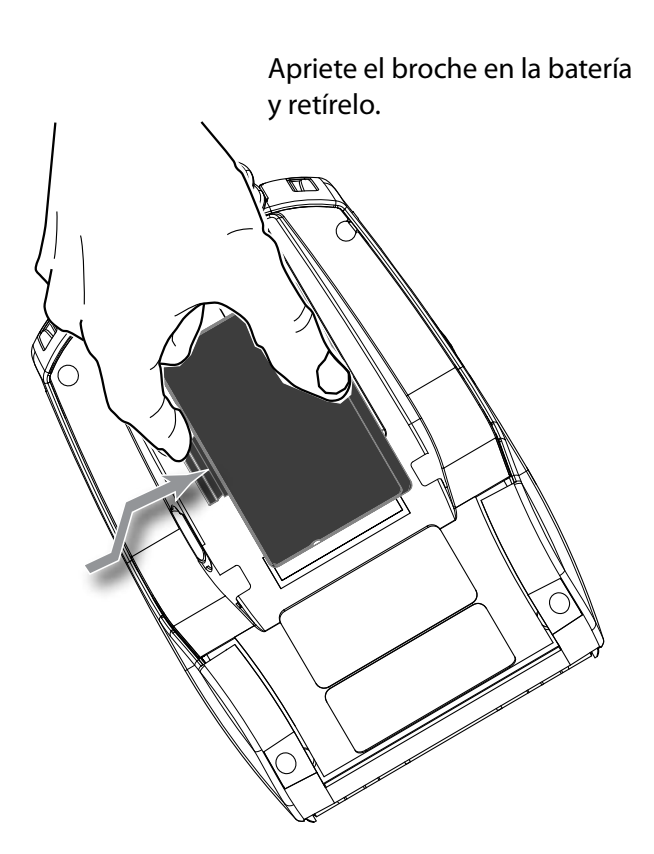

## Instalación de la batería

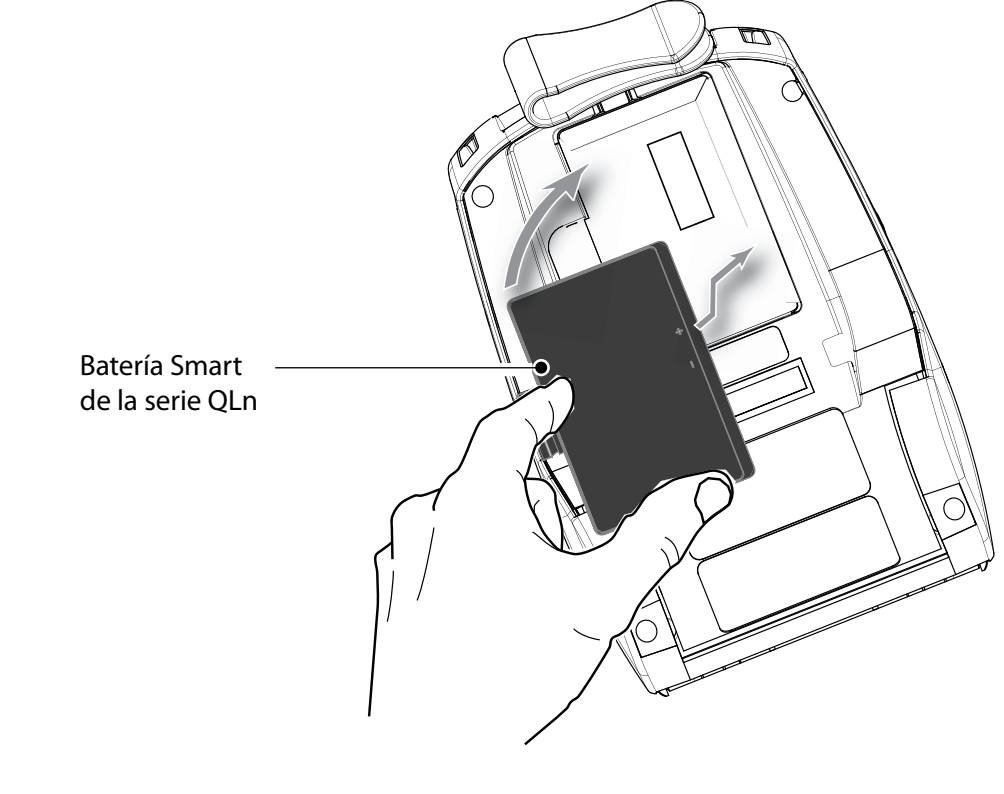

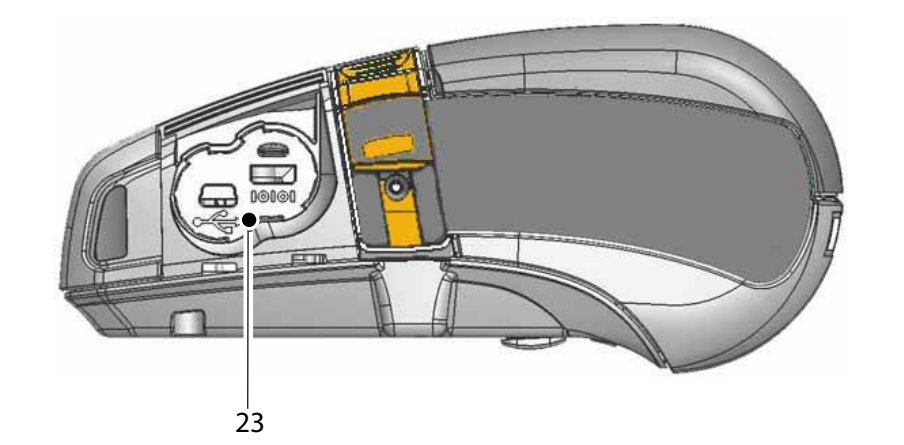

Introducción D S P 3 Instalación y carga de baterías 0 P  $\mathbf{O}$ Garga del n de impresic  $\mathbf{O}$ D 9 serie QLn Cone

Limpieza y resolución de problemas

Acceso de cont

Instalación y carga de baterías y carga

#### Procedimiento de carga de la batería

Hay cinco (5) maneras de cargar la batería de la serie QLn, dos de las cuales requieren que la batería esté fuera de la impresora (Quad Charger y Smart Charger-2), y tres con la batería dentro de la impresora (adaptador de CA, base Ethernet de una cavidad y base Ethernet de cuatro cavidades). En las secciones a continuación se detallan las cinco opciones.

Cargador Quad UCLI72-4 (todas las impresoras de la serie QLn)

El cargador Quad UCLI72-4 carga hasta cuatro paquetes de baterías de la serie QLn simultáneamente. Para cargar las baterías en el cargador Quad Charger será necesario sacarlas de la impresora.

Los indicadores situados debajo de la batería permiten supervisar el proceso de carga tal como se indica en la tabla siguiente:

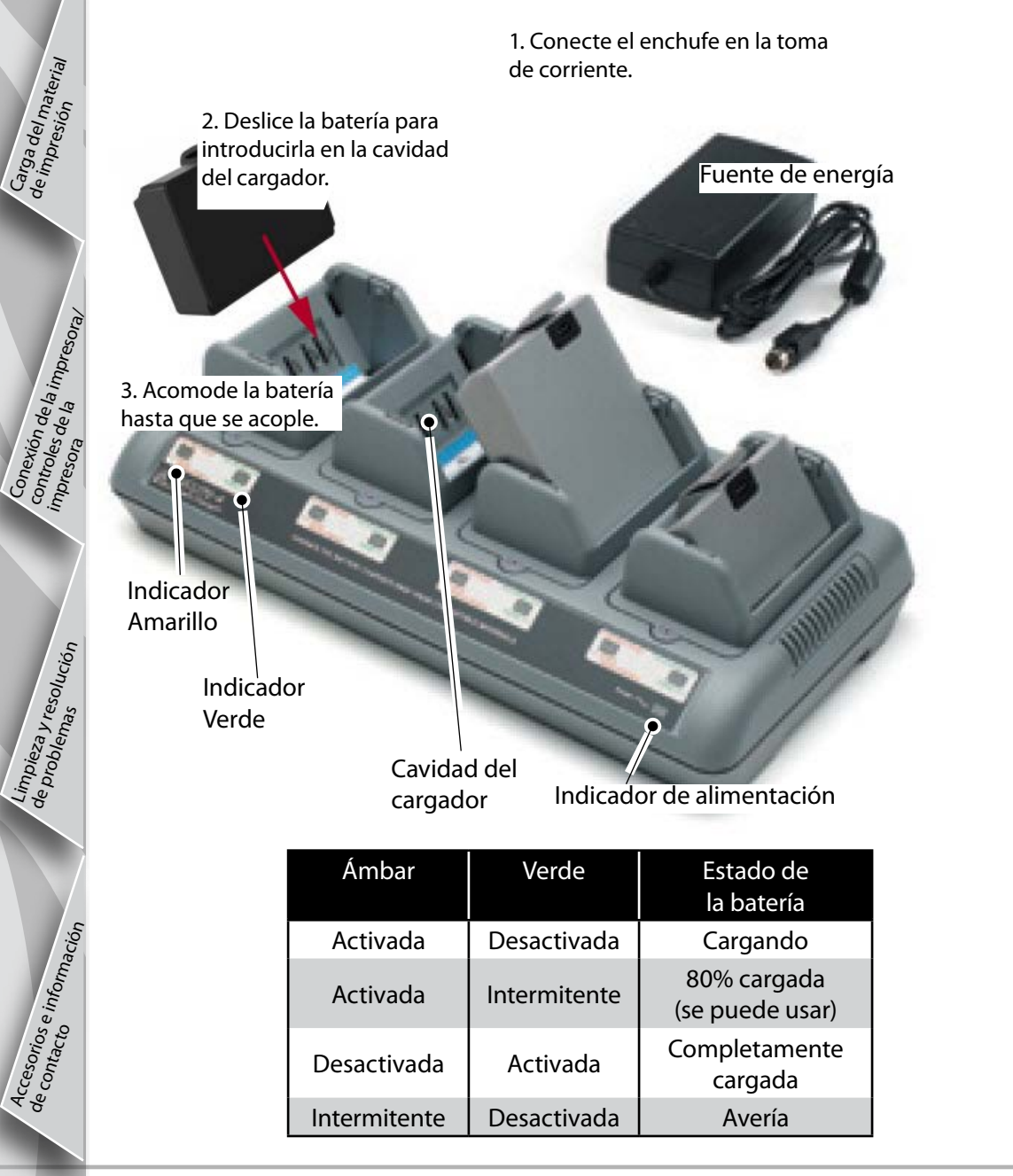

Cargador Smart-2 (SC2) Cargador de batería sencillo (todas las impresoras de la serie QLn)

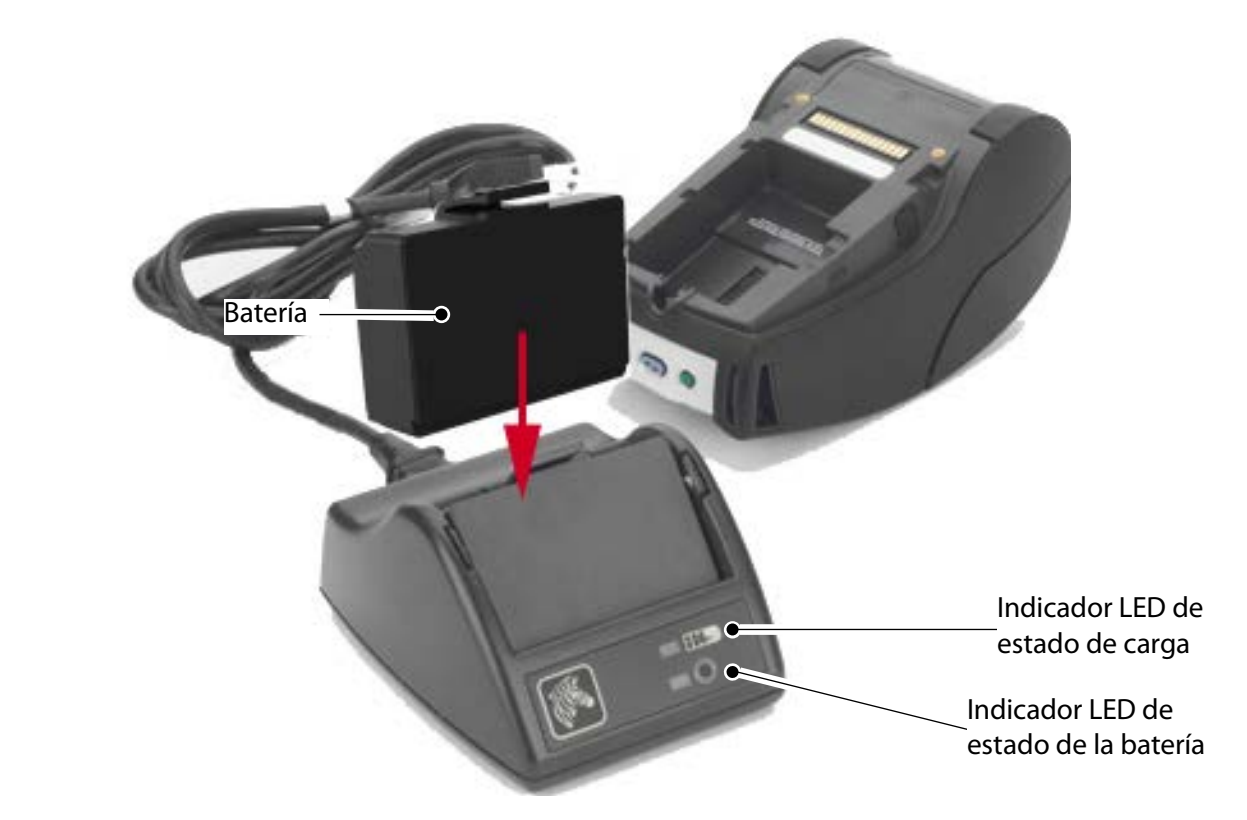

- Enchufe el cargador SC2 en la toma de corriente de CA.
- Introduzca la batería inteligente en el cargador SC2.
- El indicador LED en la parte delantera del cargador indicará el estado de carga de la batería. El color verde indica carga completa, el amarillo indica en proceso de carga y el ámbar indica un fallo.
  - Cuando se conecta el SC2 pero no hay batería, el indicador LED de estado de carga estará verde.
- Un segundo LED indicará la salud del paquete de la batería: Verde=BUENA, amarillo=CAPACIDAD REDUCIDA, amarillo intermitente=VIDA ÚTIL ACABADA y ámbar=NO UTILIZABLE-CAMBIAR LA BATERÍA. Si el indicador LED está apagado, no hay batería o no hay alimentación eléctrica presente. Consulte la Guía del Usuario de la serie QLn disponible en www.zebra.com/manuals para acceder a la información completa sobre el uso del cargador único SC2.

El estado de carga de la batería de la serie QLn es reflejado por el indicador de carga LED situado en la parte frontal de la impresora (según se ilustra en la sección Mandos de control de la impresora, en la página 11).

Advertencia • No la incinere, desmonte, ponga en cortocircuito ni exponga a temperaturas superiores a 60°C (140°F).

Instalación y carga de baterías

Carga del ma de impresión Adaptador de alimentación de CA (incluido en el juego n/p P1031365-024)

#### (Todas las impresoras de la serie QLn)

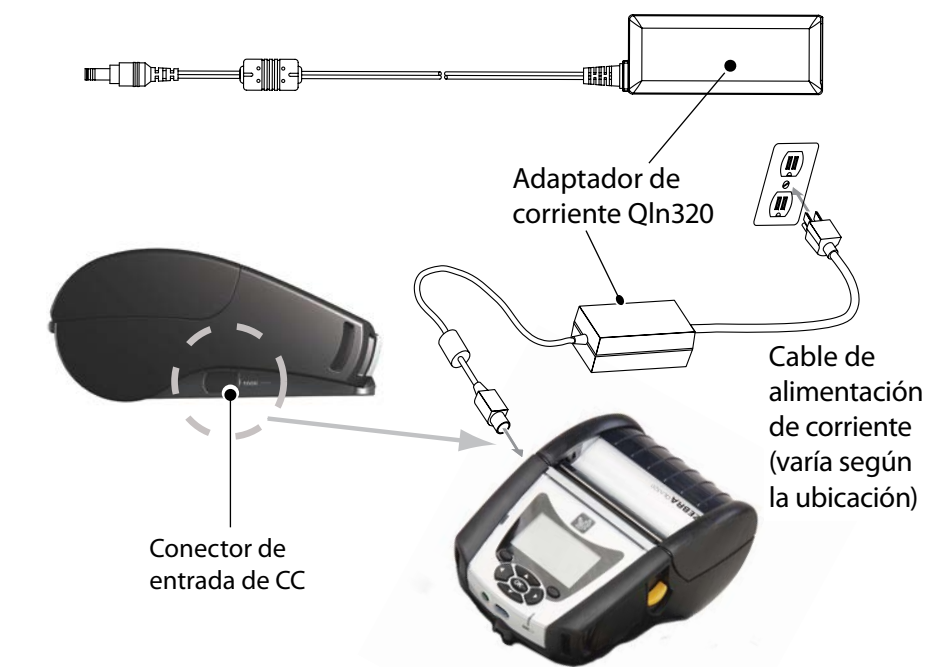

- Abra la cubierta protectora de la impresora Serie QLn para exponer el conector de entrada de CC del cargador.
- Conecte al adaptador el cable de CA apropiado para su país y luego enchufe el cable en un receptáculo de CA.
- Conecte el enchufe cilíndrico del adaptador de corriente en el conector del cargador de la impresora.
- La impresora se encenderá y comenzará a cargarse. Puede dejar la impresora apagada o encendida en este momento. La carga continuará en ambas condiciones, cuyo estado será monitorizado por el indicador LED de carga en la parte delantera de la impresora.

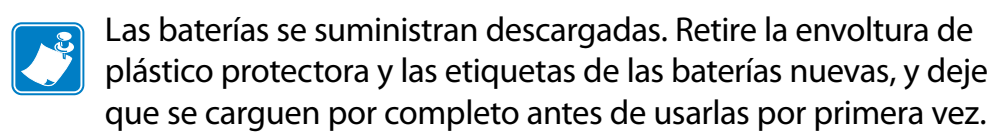

que se carguen por completo antes de usarlas por primera vez.

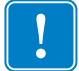

rios e inform

Accesori de conta Aunque es posible cargar la batería mientras se usa la impresora, los tiempos de carga aumentarían sensiblemente en dicho caso.

La ampliación de la capacidad de la batería de las impresoras QLn220 y 320 no es compatible con la base Ethernet QLn-EC y EC4. Base Ethernet (una cavidad y cuatro cavidades solo para QLn220 y 320) Una cavidad (QLn-EC)

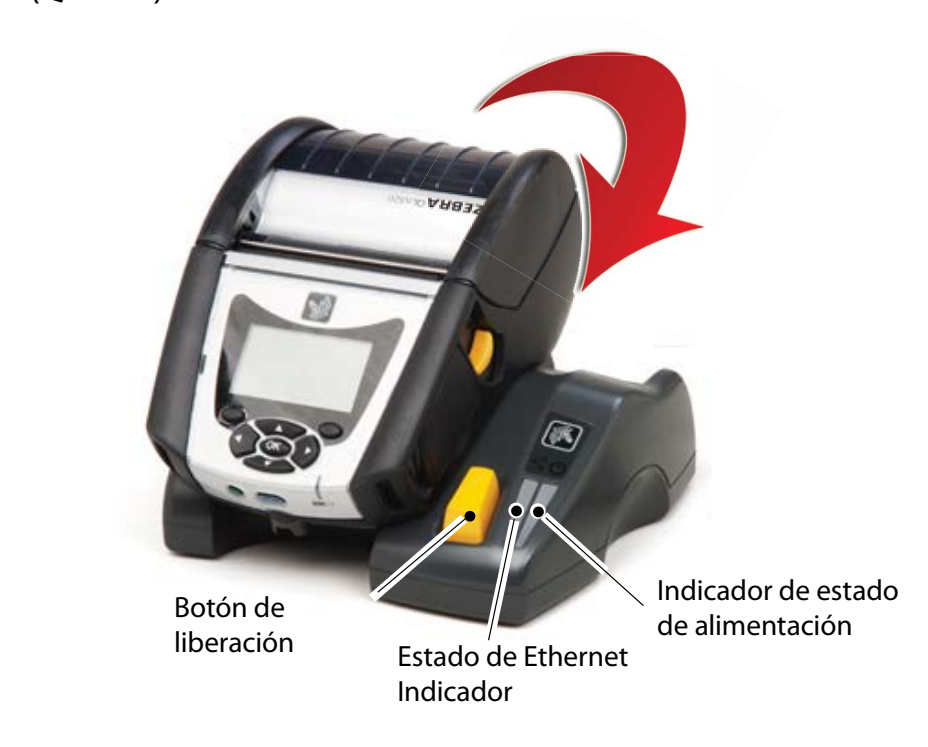

| Función LED  | Estado de LED      | Indicación            |
|--------------|--------------------|-----------------------|
| Alimentación | Verde continuo     | Encendida             |
| Ethernet     | Verde intermitente | Actividad de Ethernet |

Cuatro cavidades (QLn-EC4)

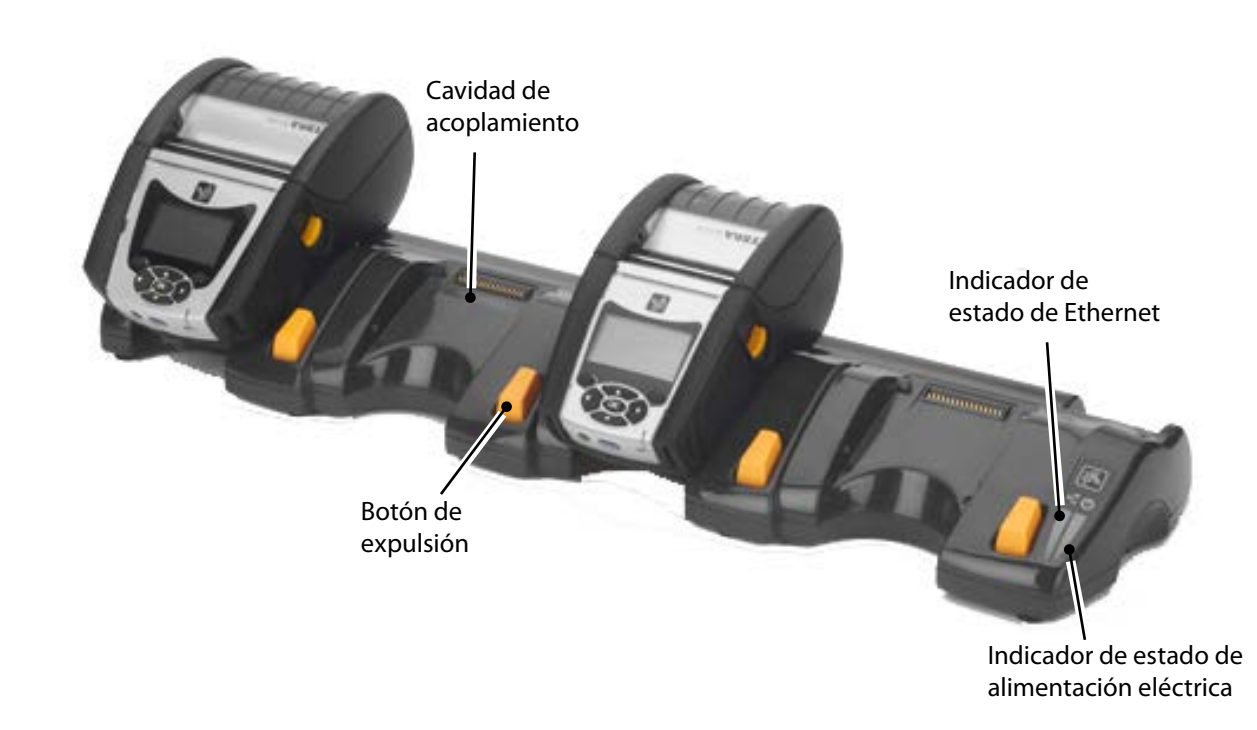

Instalación y carga de baterías

Conexión de la impre impresora de la impre

solución

Acces de con

#### Carga única (QLn420-EC para QLn420 solo)

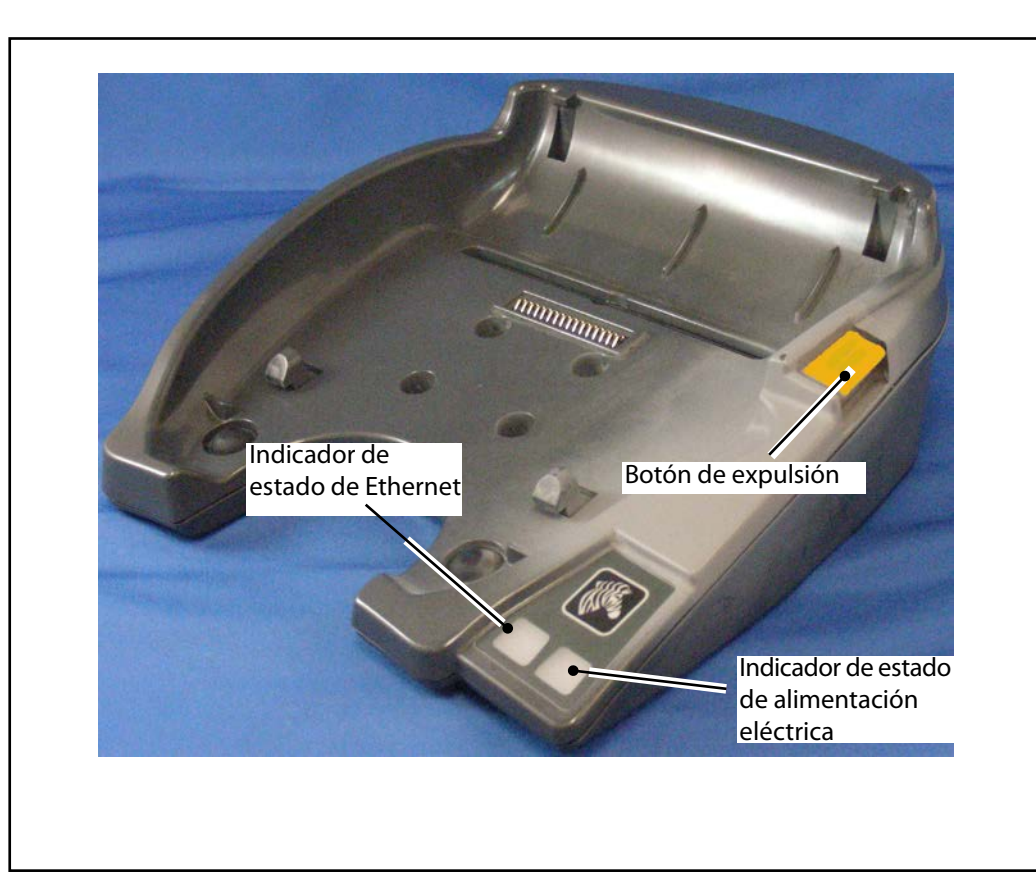

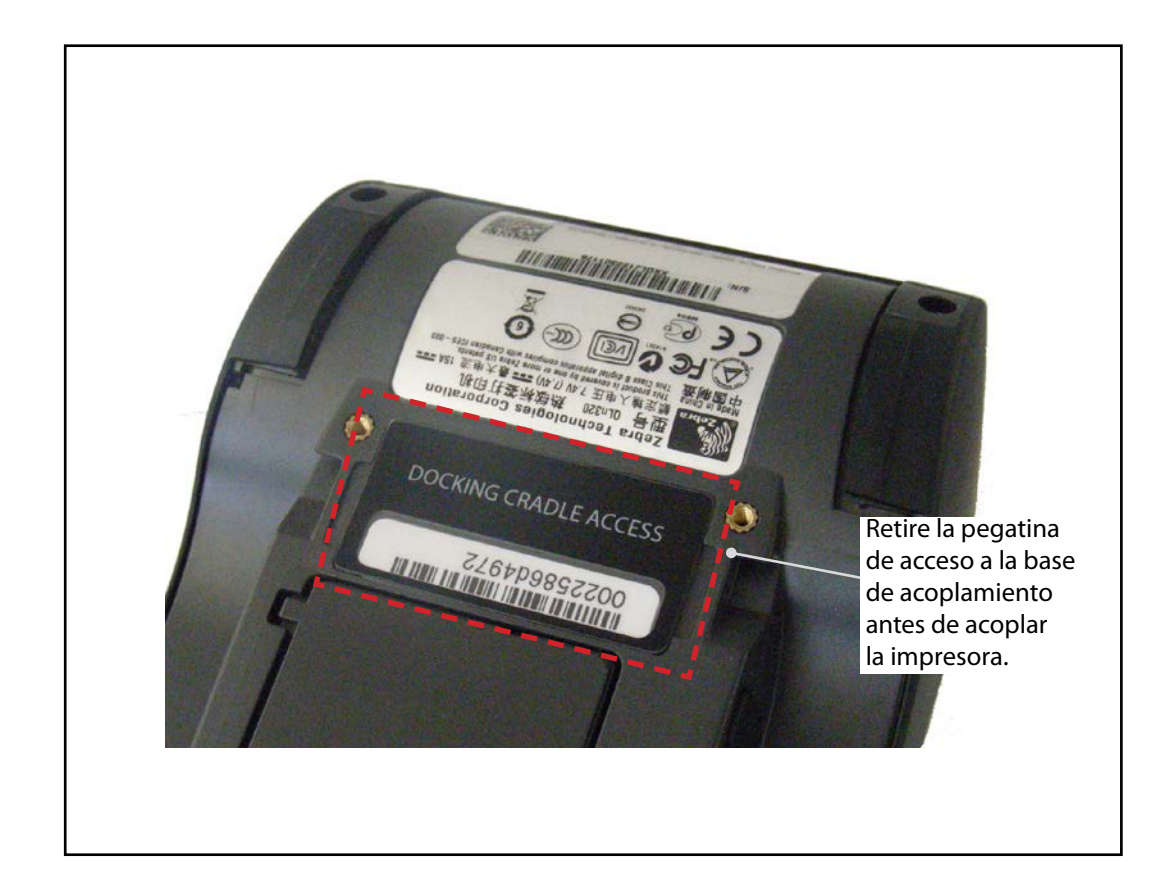

#### Acceso al contacto de acoplamiento

Para acoplar una impresora de la serie QLn Sen a uno de los accesorios de la base arriba indicados, debe antes acceder a los contactos de acoplamiento que se encuentran en la parte inferior de la impresora. En las impresoras QLn220 y 320, debe retirar la pegatina "Acceso a la base de acoplamiento" (ver imagen) para dejar libres los contactos de acoplamiento.

Del mismo modo, debe retirar la cubierta de plástico de los contactos de acoplamiento de la parte inferior de la QLn420 (ver imagen) para acceder a los contactos de acoplamiento.

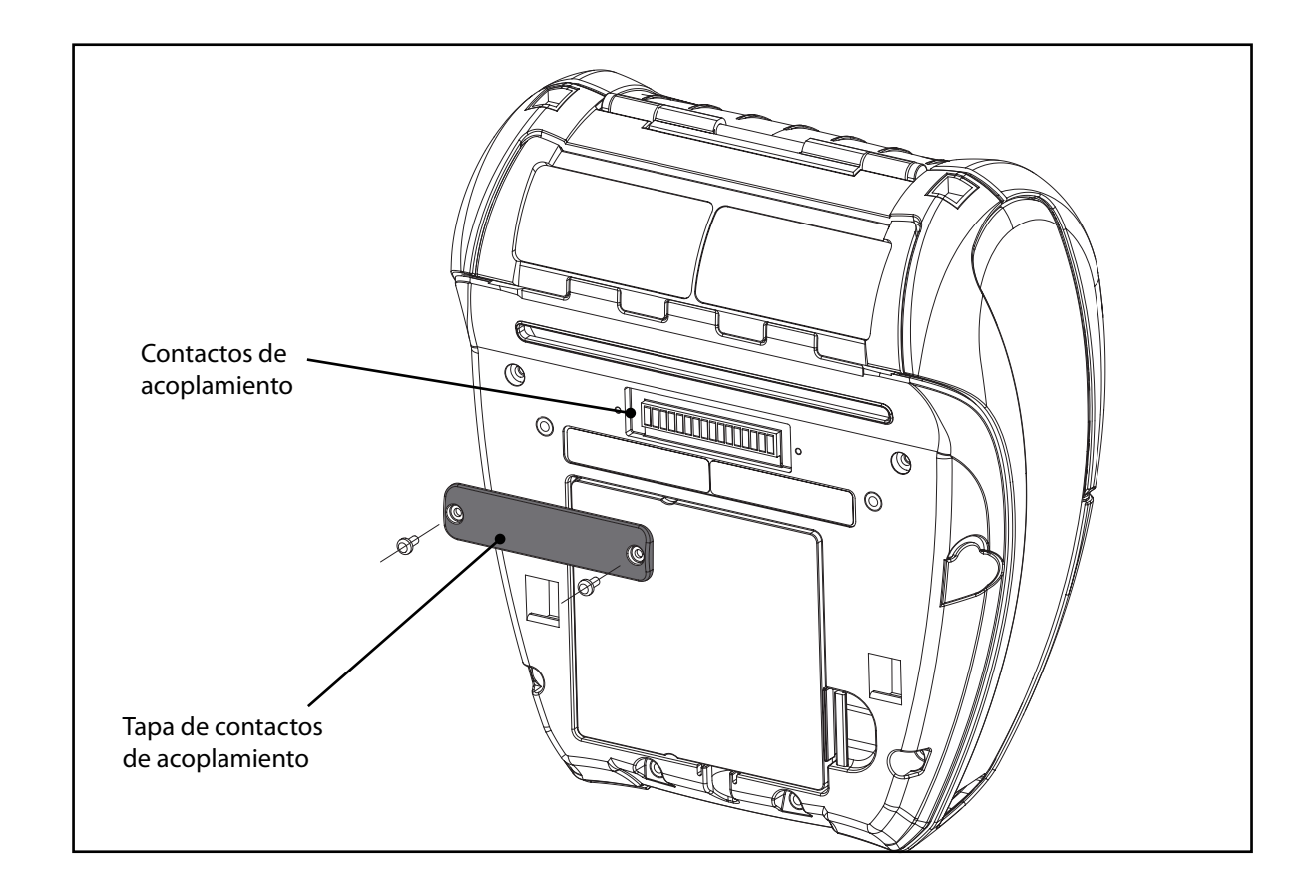

# Introducción DS P 9 0 OVI P h 0 $\bigcirc$ 0 9 serie QLn Contraction of the second

# Cargando el material de impresión (QLn320/220)

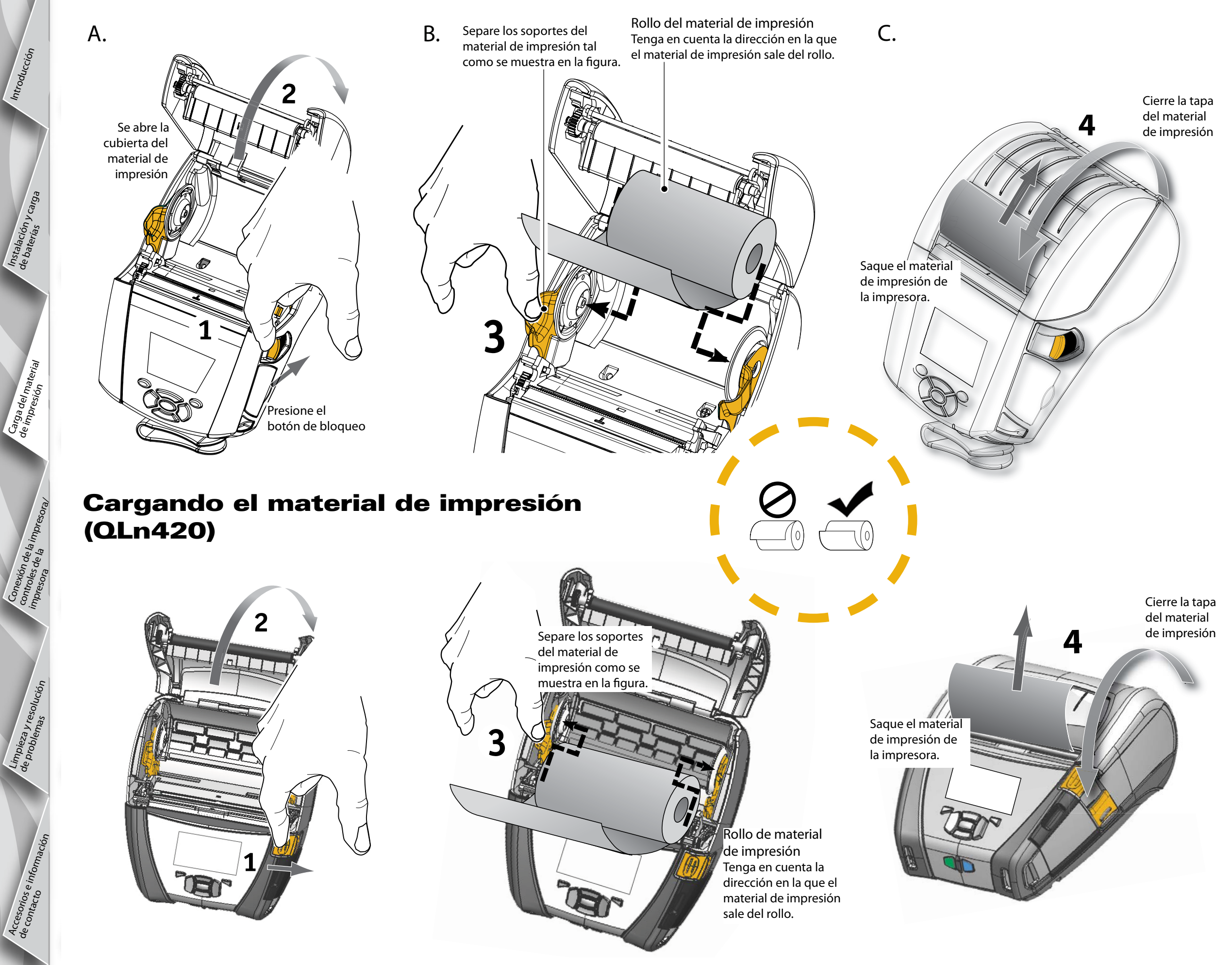

Instalación y carga de baterías y carga

Garga del material de impresión

tión de la les de la

Limpieza y resolución de problemas

Accesoric de contac

Cone, contro, impro

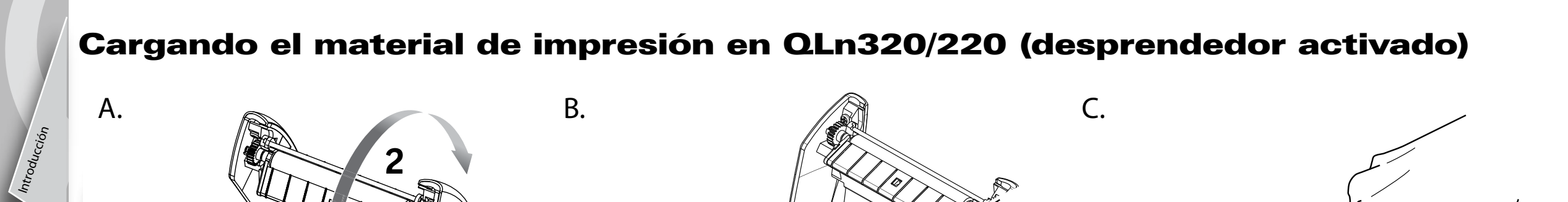

[0]

5

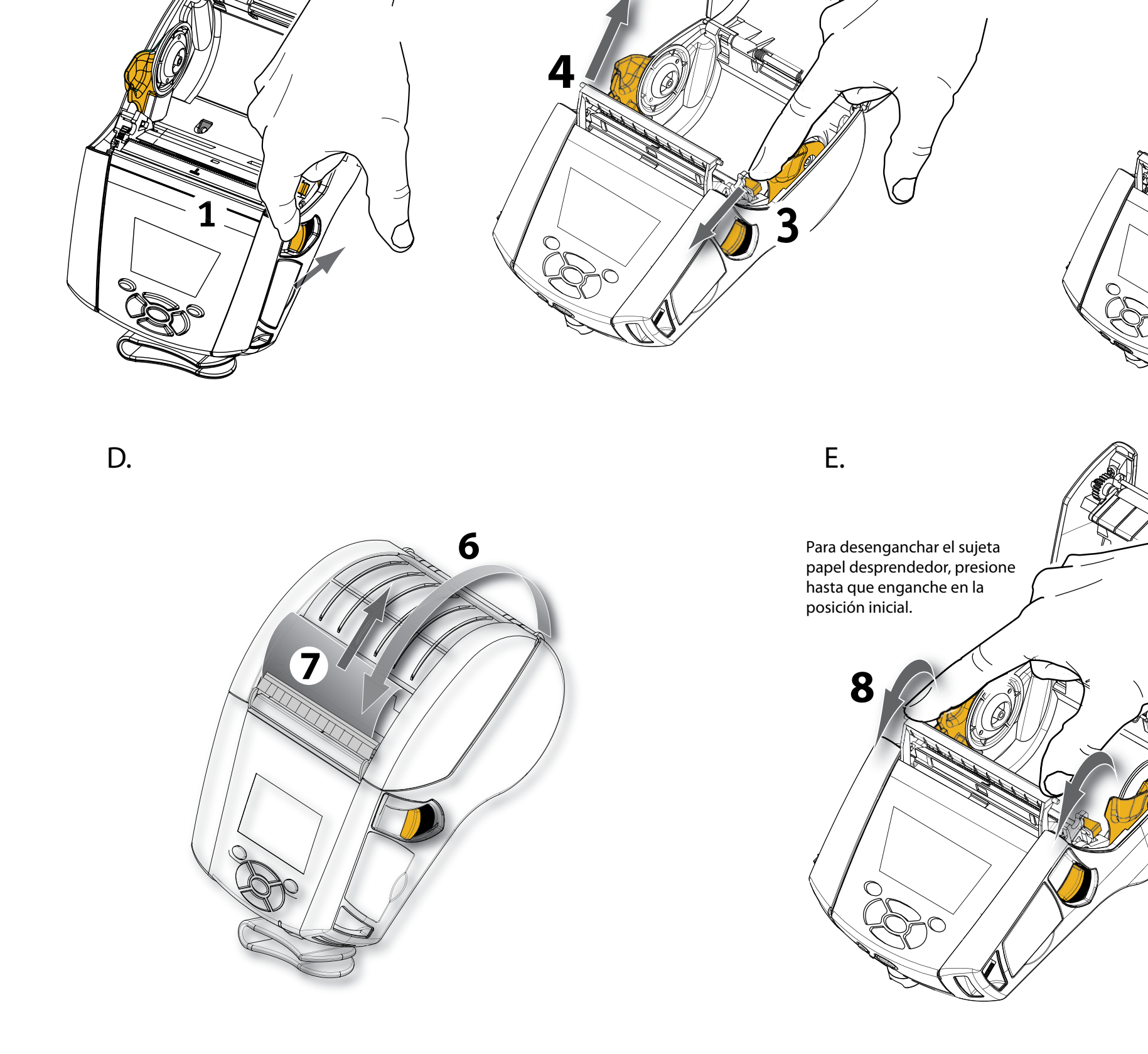

# esor Q a S C $\bigcirc$ Óvi **P**S 0 0 de la serie QLn

Introducción

Instalación y carga de baterías

erial

Carga del mati de impresión

de la

Cone contr imbre

> Limpieza y resolución de problemas

Accesori de contac

#### Cargando el material de impresión en QLn420 (desprendedor activado)

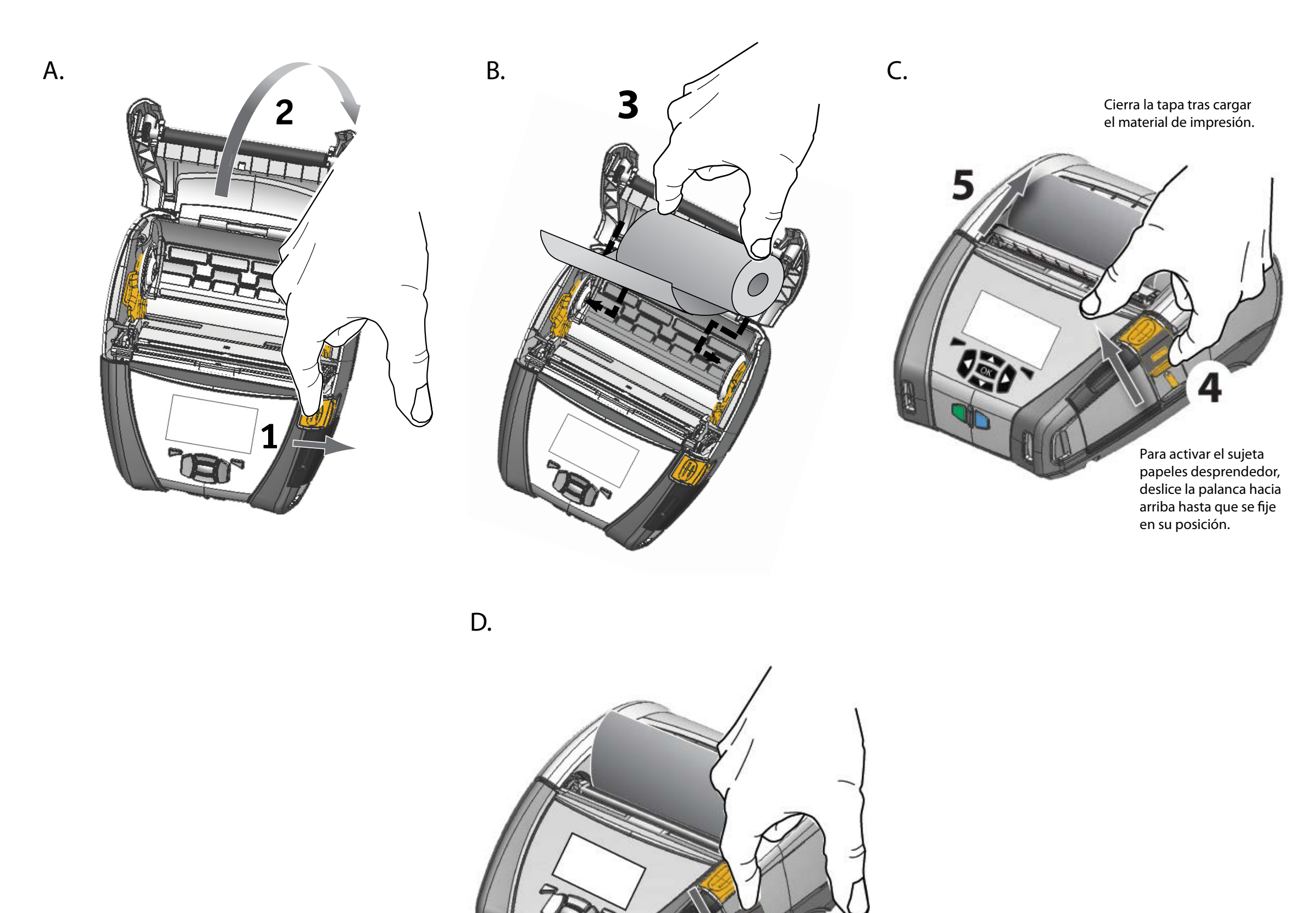

Para soltar el sujeta papeles desprendedor, pulse en el botón de expulsión del mismo mientras presiona la palanca, hasta que se fije en la posición de salida.

### Conexión de la impresora

#### Conecte el cable a la impresora

La impresora se puede conectar a un terminal o a un PC mediante los protocolos RS232C o USB. Los controladores USB vienen incluidos en el controlador Zebra Designer disponible en el CD de producto de la serie QLn o se pueden descargar desde la web de Zebra en <u>www.zebra.com/software</u>.

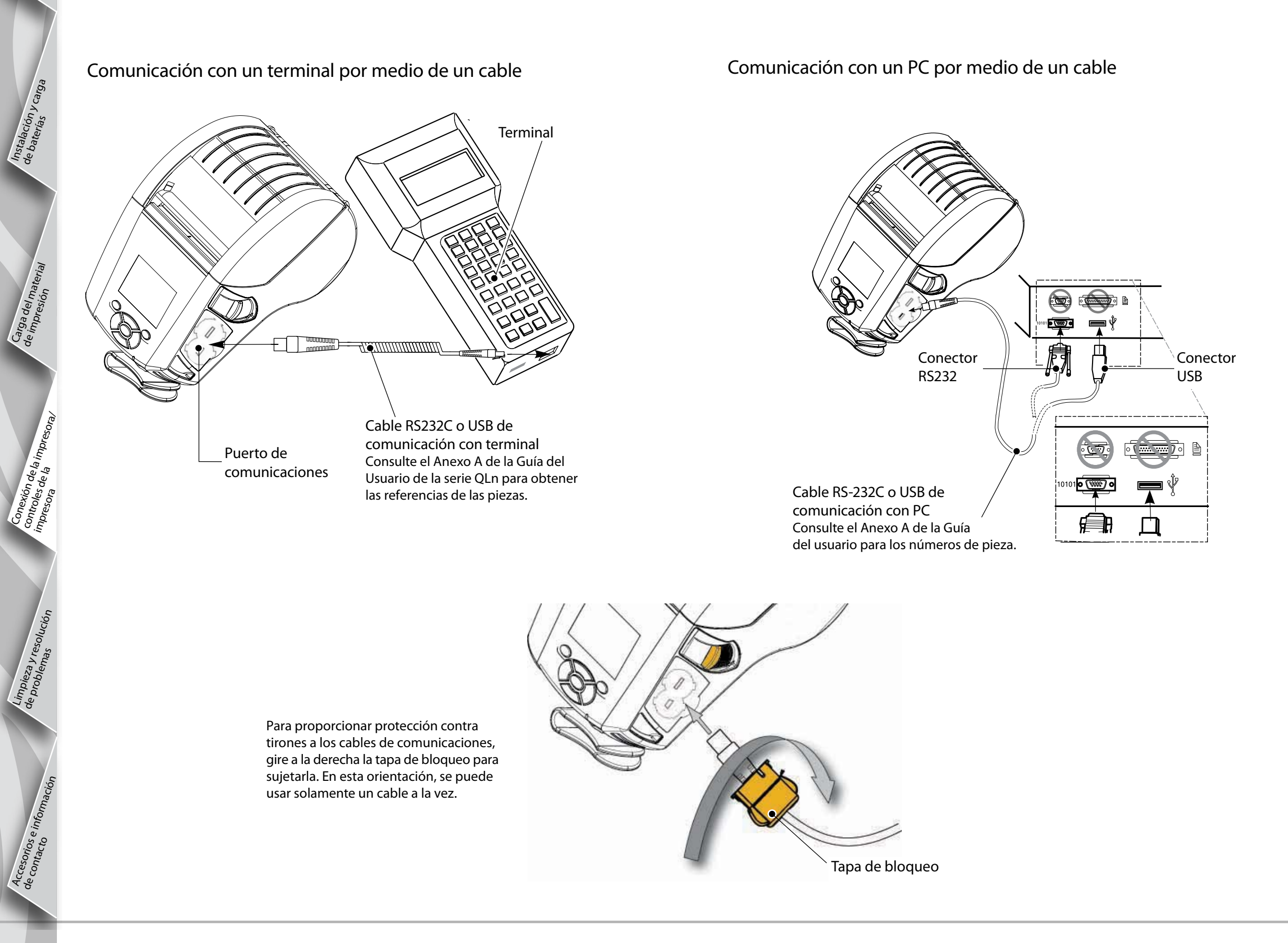

l'Instalación y de baterías

Carga del de imbresi

Conexión de la impresora/ controles de la impresora/ impresora de la

Acce. de co

#### Mandos de control de la impresora (QLn320/220)

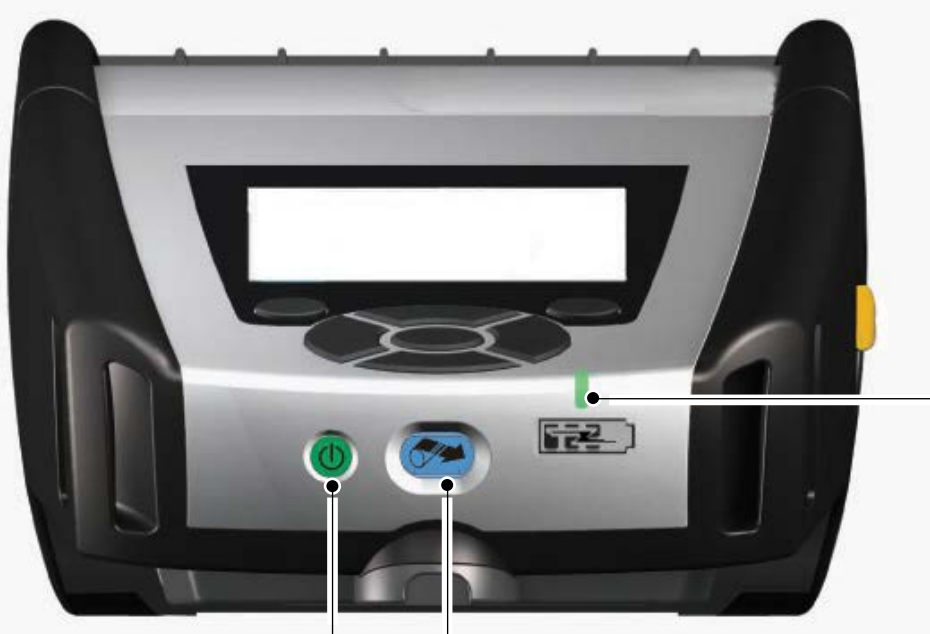

Indicador LED de carga Amarillo fuerte: cargando Verde fuerte: carga completa Off (apagado): sin alimentación eléctrica Off: alimentación eléctrica: fallo en la carga

Botón de encendido Presione este botón para encender la unidad. El equipo tardará 10 segundos en encenderse. Presiónelo de nuevo para apagarla.

Botón de alimentación Pulse para que el material de impresión avance una etiqueta en blanco o una impresión de registros de longitud determinada por un software.

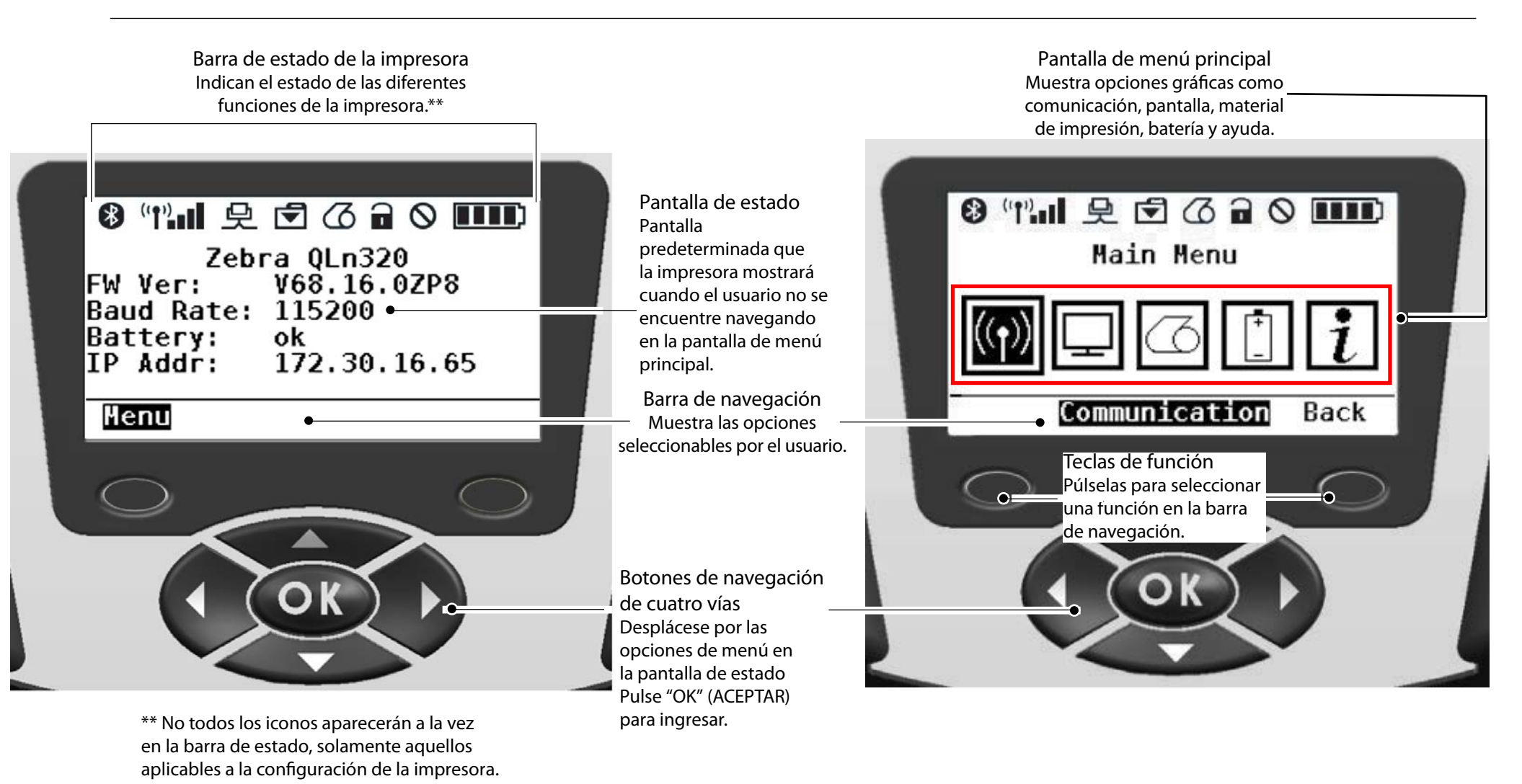

Xión de la impresor. Ves de la

Accesor de conta

#### Mandos de control de la impresora (QLn420)

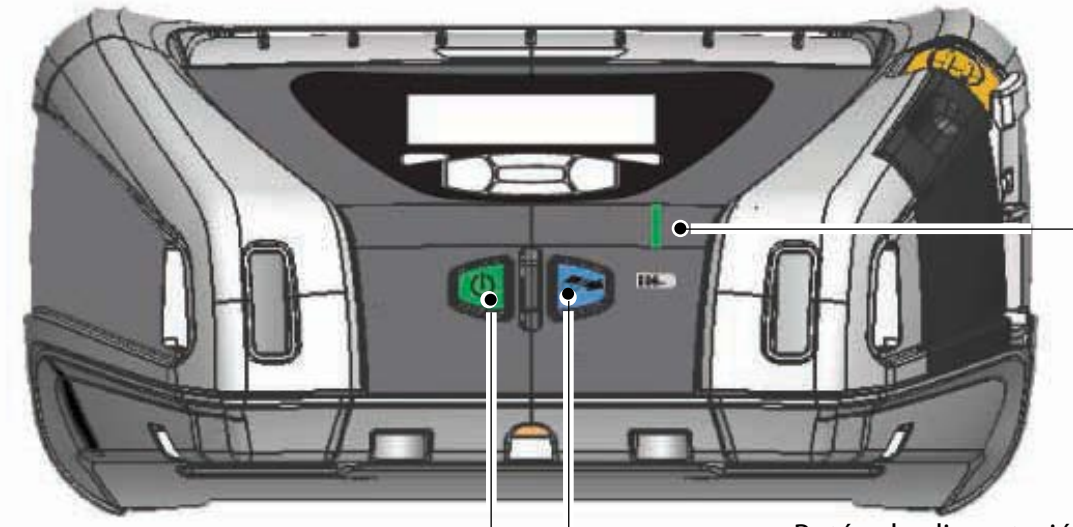

Botón de encendido Presione este botón para encender la unidad. El equipo tardará 10 segundos en encenderse. Presiónelo de nuevo para apagarla.

Indicador LED de carga Amarillo fuerte: Cargando Verde fuerte: Carga completa Off (apagado): sin alimentación eléctrica Off: alimentación eléctrica: fallo en la carga

Botón de alimentación Pulse para que el material de impresión avance una etiqueta en blanco o una impresión de registros de longitud determinada por un software.

Barra de estado de la impresora Pantalla de menú principal Indica el estado de las diferentes Muestra las opciones gráficas, como funciones de la impresora.\*\* configuración, herramientas, red, batería, idiomas, sensores, puertos y bluetooth. ⑧(11)目 夕 〒 乙 🔒 🛇 Ⅲ□ Pantalla de estado 🖇 (ty)山 史 🗹 🙆 🗋 🛇 🚥 Pantalla predeterminada **PRINTER READY** que la impresora mostrará cuando el usuario no se V68.18.1z encuentre navegando en la pantalla de menú principal. ▼ ▼ |ABC Barra de navegación Muestra las opciones € SETTINGS seleccionables por el usuario. Teclas de función Púlselas para seleccionar O una función en la barra de navegación. Botones de navegación de cuatro vías Desplácese por las opciones de menú en la pantalla de estado Pulse "OK" (ACEPTAR) Zpara entrar. \*\* No todos los iconos aparecerán a la vez en la barra de estado, solamente aquellos aplicables

a la configuración de la impresora.

# Limpieza de las impresoras

Advertencia • Para evitar daños personales o materiales en la impresora, no inserte nunca objetos con punta o afilados en el mecanismo de la impresora.

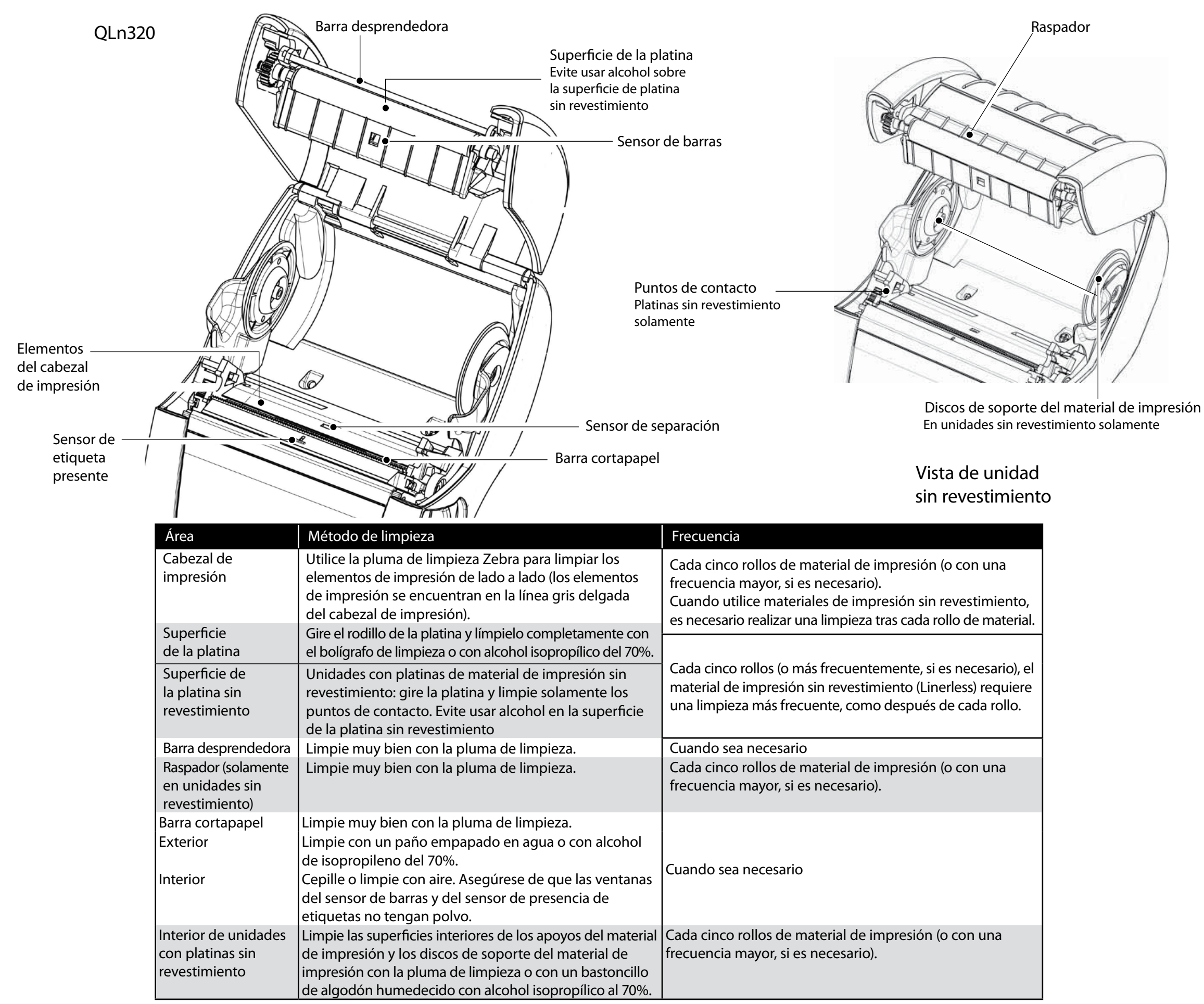

### **Resolución de problemas**

Panel de control de la pantalla LCD

La parte superior de la pantalla muestra varios iconos que representan el estado de las diferentes funciones de la impresora. Verifique el estado del indicador y consulte la tabla de solución de problemas habituales a continuación.

| lcono                  | Estado                                    | Significado                                                                                |
|------------------------|-------------------------------------------|--------------------------------------------------------------------------------------------|
| *                      | Activado                                  | Enlace Bluetooth establecido                                                               |
|                        | No está presente                          | Enlace Bluetooth inactivo                                                                  |
|                        | Luz intermitente                          | Conexión y transmisión de etiquetas                                                        |
|                        | Antena intermitente                       | Buscando AP                                                                                |
|                        | Antena intermitente 1 paréntesis continuo | Asociado/intentando autenticación de WLAN                                                  |
| ( <b>†</b> ) (†) ((†)) | Antena y 2 paréntesis continuos           | Asociado y autenticado                                                                     |
|                        | Antena y 2 paréntesis intermitentes       | Recibiendo datos                                                                           |
|                        | No está presente                          | No hay radio presente                                                                      |
|                        | 4 barras                                  | >80% de carga                                                                              |
|                        | 3 barras                                  | 60%-80% de carga                                                                           |
|                        | 2 barras                                  | 40%-60% de carga                                                                           |
|                        | 1 barra                                   | 20%-40% de carga                                                                           |
|                        | 0 barras                                  | Batería baja                                                                               |
|                        | 4 barras intermitentes                    | Cargando a >80% de la capacidad                                                            |
|                        | 3 barras intermitentes                    | Cargando a 60-80% de la capacidad                                                          |
|                        | 2 barras intermitentes                    | Cargando al 40-60% de capacidad                                                            |
|                        | 1 barra intermitente                      | Cargando al 20-40% de capacidad                                                            |
|                        | 0 barras iluminadas                       | Cargando a <20% de la capacidad                                                            |
|                        | Luz intermitente                          | Tapa abierta del material de impresión                                                     |
|                        | Luz intermitente                          | Recuperando datos de la impresora                                                          |
| 殳                      | Continuo                                  | Conectado y no recibe datos de etiquetas                                                   |
|                        | No está presente                          | No hay conexión Ethernet                                                                   |
| F                      | Luz intermitente                          | Procesamiento de datos en curso                                                            |
|                        | lluminado                                 | No se están procesando datos                                                               |
|                        | Luz intermitente                          | Material de impresión agotado                                                              |
|                        | lluminado                                 | Material de impresión presente                                                             |
| $\bigcirc$             | Luz intermitente                          | Existe error (excepto "Se agotó material de impresión"<br>y "Pestillo de cabezal abierto") |
|                        | No está presente                          | No existe error                                                                            |
|                        | 4 barras                                  | Potencia de señal 802.11 > 75%                                                             |
|                        | 3 barras                                  | Potencia de señal 802.11 = 75%</td                                                         |
|                        | 2 barras                                  | Potencia de señal 802.11 = 50% pero 25%                                                    |
|                        | 1 barra                                   | Potencia de señal 802.11 =25%</td                                                          |
|                        | 0 barras                                  | No hay potencia de señal                                                                   |

Limpieza y resolución de problemas

de Co de Co

# **Accesorios**

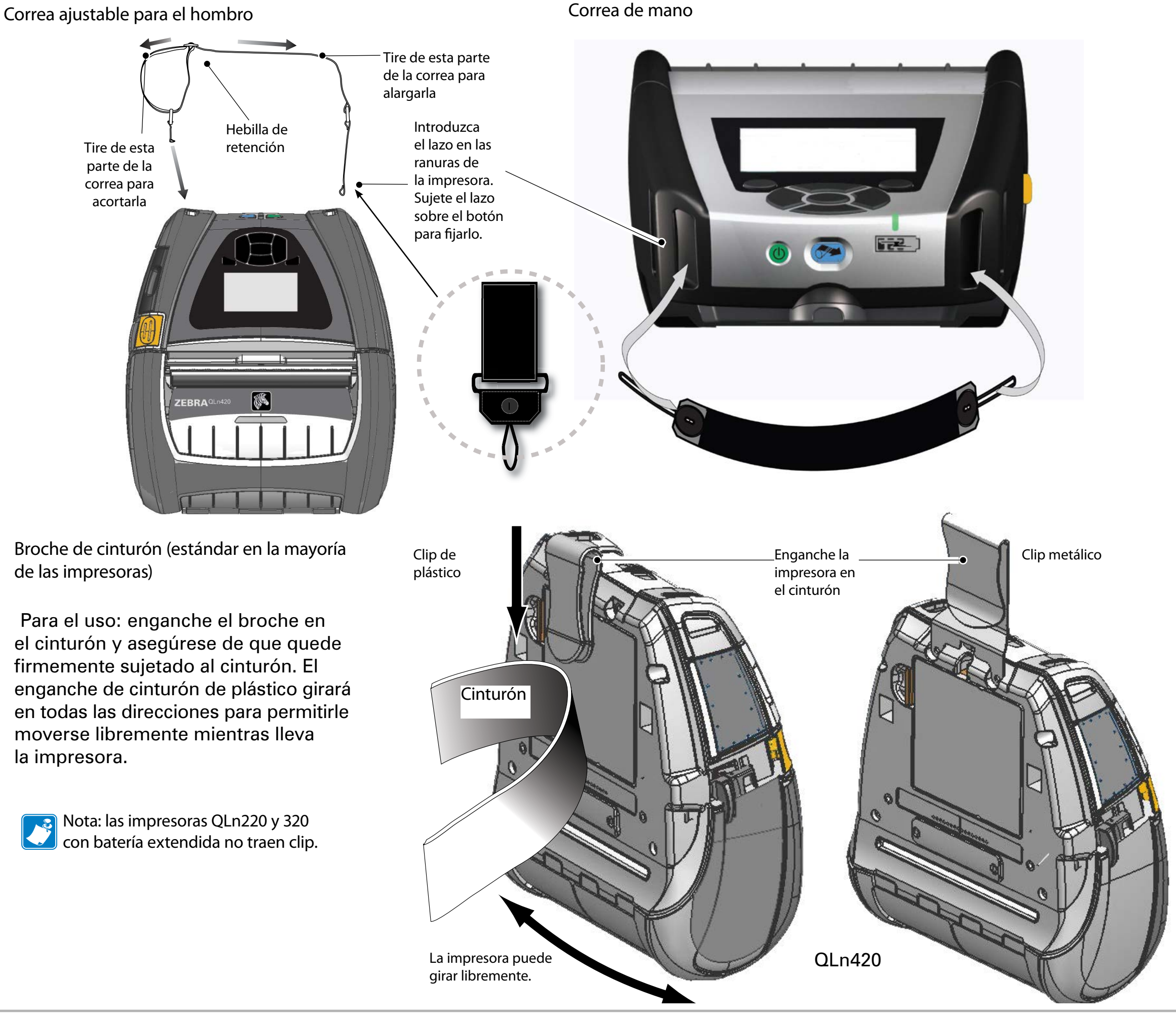

ón de la impr<sub>e</sub> es de la

Accesorios e información

Accesonios e información

# Accesorios (cont.)

Estuche blando

Todas las impresoras de la serie QLn tienen un estuche blando como opción que también le permite enganchar la impresora al cinturón. (El estuche blando de la QLn420 se muestra en el dibujo).

Nota: Los estuches de QLn220 y 320 no son compatibles con impresoras equipadas con la opción de ampliación de la capacidad de la batería.

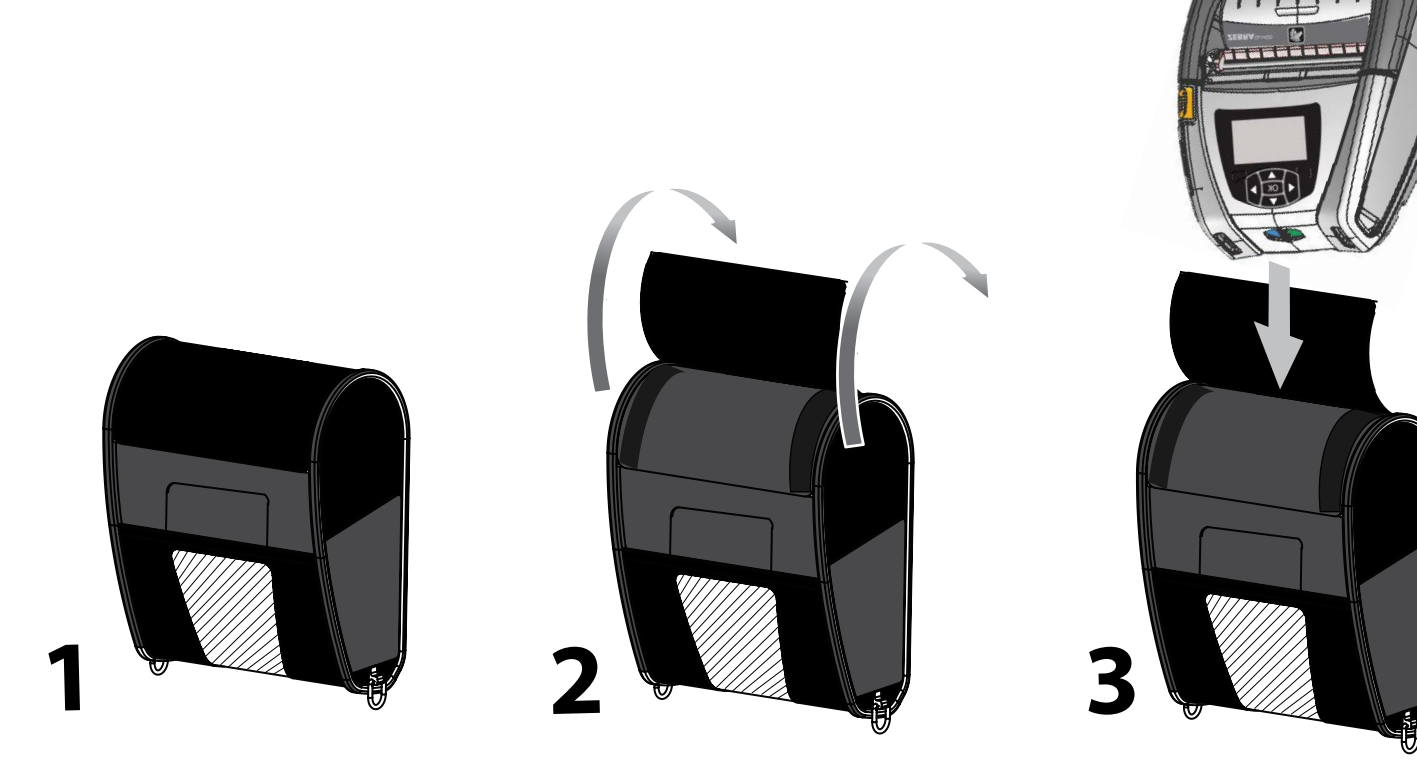

Gire la mitad superior del exoesqueleto para ponerlo en posición de apertura.

#### Estuche duro

La impresora QLn420 tiene un estuche duro como opción para transportarla desde el cinturón con un clip de metal para el mismo. El clip para el cinturón se monta en el estuche duro con dos tornillos. Si no se utiliza este clip, se usan dos tornillos más cortos para sujetar la impresora al estuche duro.

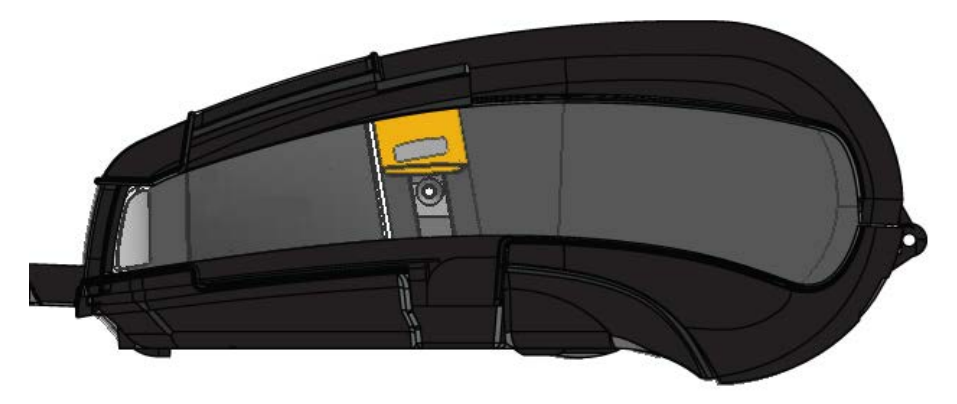

Inserte la impresora QLn420 en la mitad inferior del exoesqueleto. Cierre la mitad superior con un golpe para asegurarse de que esté bien cerrada.

Instalación y c de baterías

Carga del de impresi

Accesorios e inform<sub>i</sub> de contacto

#### Asistencia técnica

Para obtener soporte de producto y la última versión de toda la documentación para clientes, póngase en contacto con Zebra Technologies en: <u>www.zebra.com</u>

Consulte el Anexo D de la Guía del Usuario de QLn320 para obtener información de contacto más detallada.

En toda América, póngase en contacto con:

Zebra Technologies Corporation 475 Half Day Road, Suite 500 Lincolnshire, IL 60069, EE.UU. Teléfono: +1.847.634.6700 o +1.866.230.9494 Fax: +1.847.913.8766

EN EUROPA, ÁFRICA, MEDIO ORIENTE E INDIA, COMUNÍQUESE CON:

Zebra Technologies Europe Limited Dukes Meadow, Millboard Road Bourne End Buckinghamshire, SL8 5XF, Reino Unido Teléfono: +44.1628.556000 Fax: +44.1628.556001

EN LA REGIÓN DEL PACÍFICO ASIÁTICO, PÓNGASE EN CONTACTO CON:

#### Zebra Technologies Asia Pacific Pte. Ltd.

120 Robinson Road #06-01 Parakou Building Singapur 068913 Teléfono: +65-6858 0722 Fax: +65-6885 0838 Visite <u>www.zebra.com/contact</u> para consultar la información de contacto completa.

| ZEBRA<br>TECHNOLOGIES |
|-----------------------|

Zebra Technologies Corporation 475 Half Day Road, Suite 500 Lincolnshire, IL 60069, EE.UU. Teléfono: +1.847.634.6700 o +1.800.423.0442 Fax: +1.847.913.8766